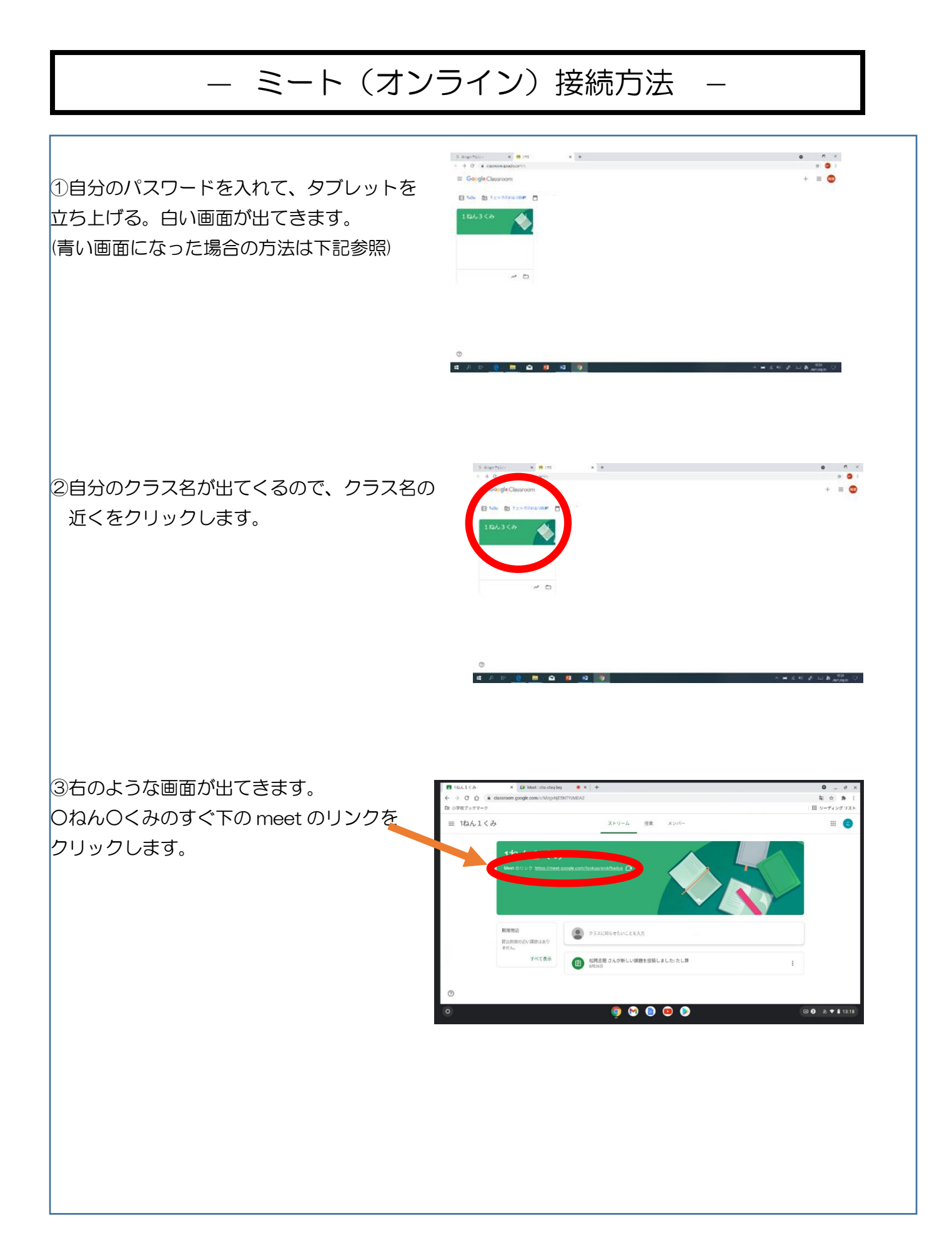

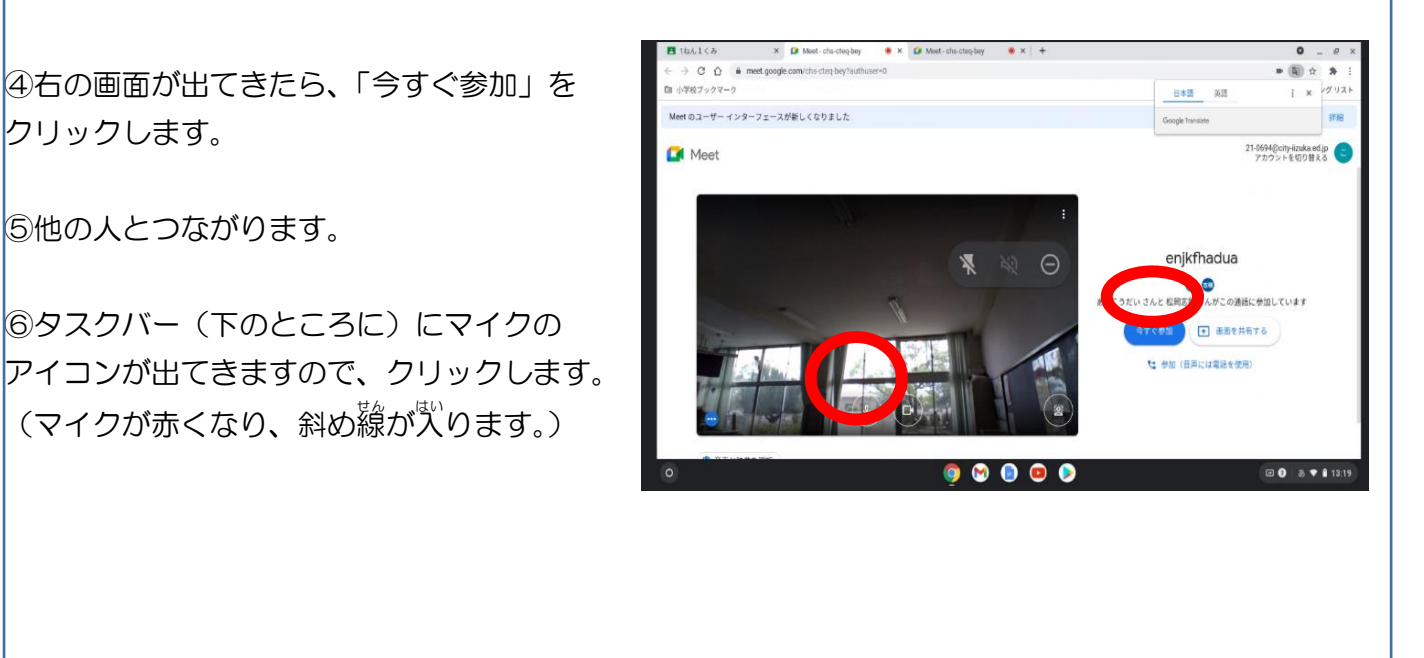

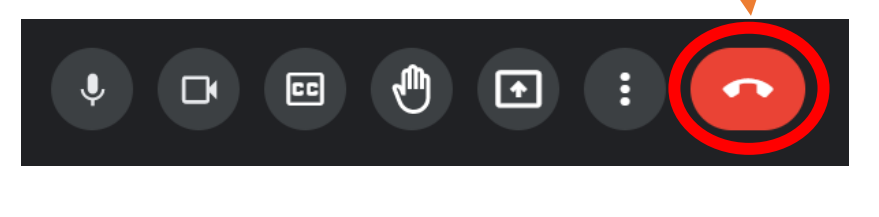

## ー青い(デスクトップ)画面になったときー

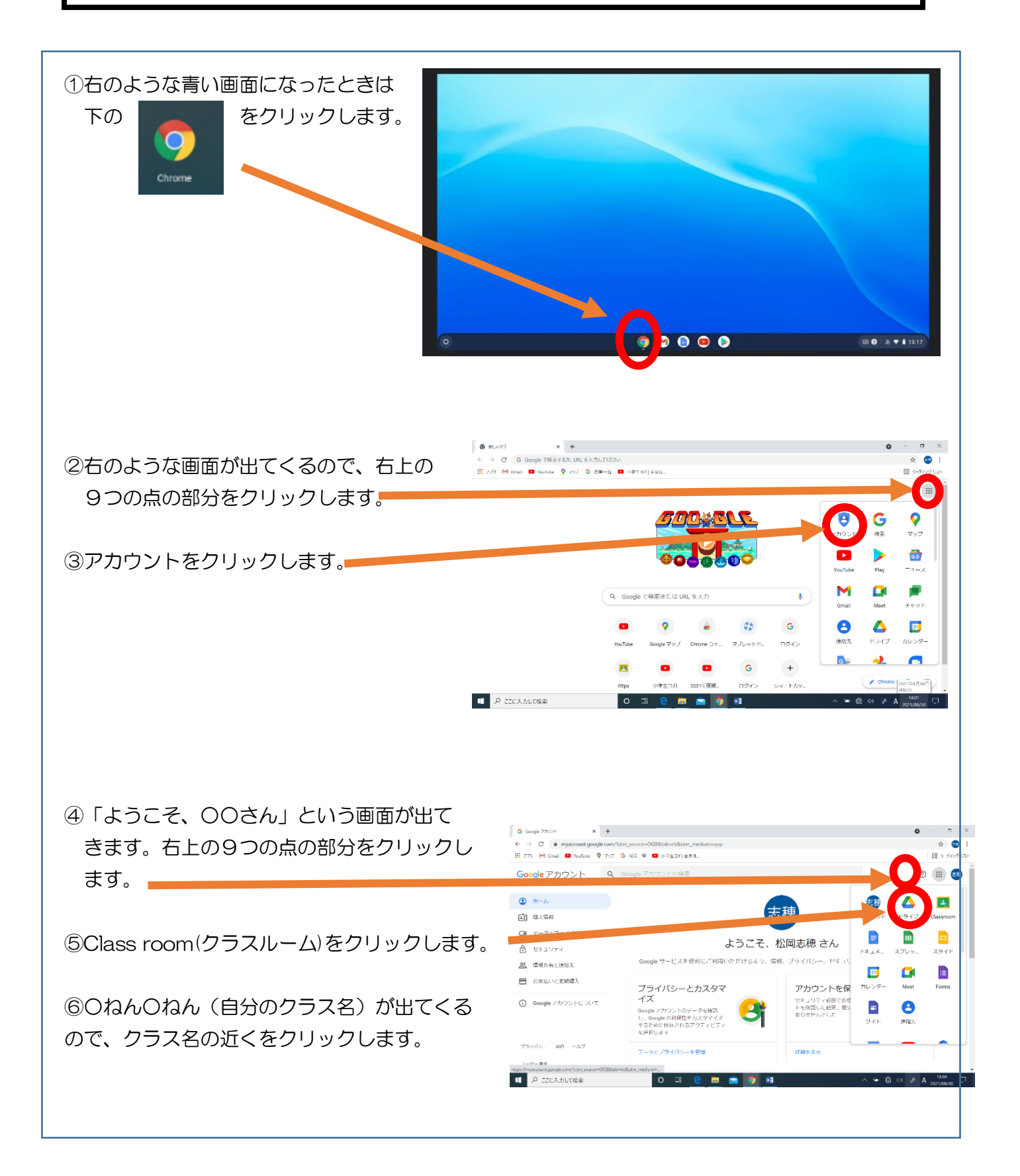

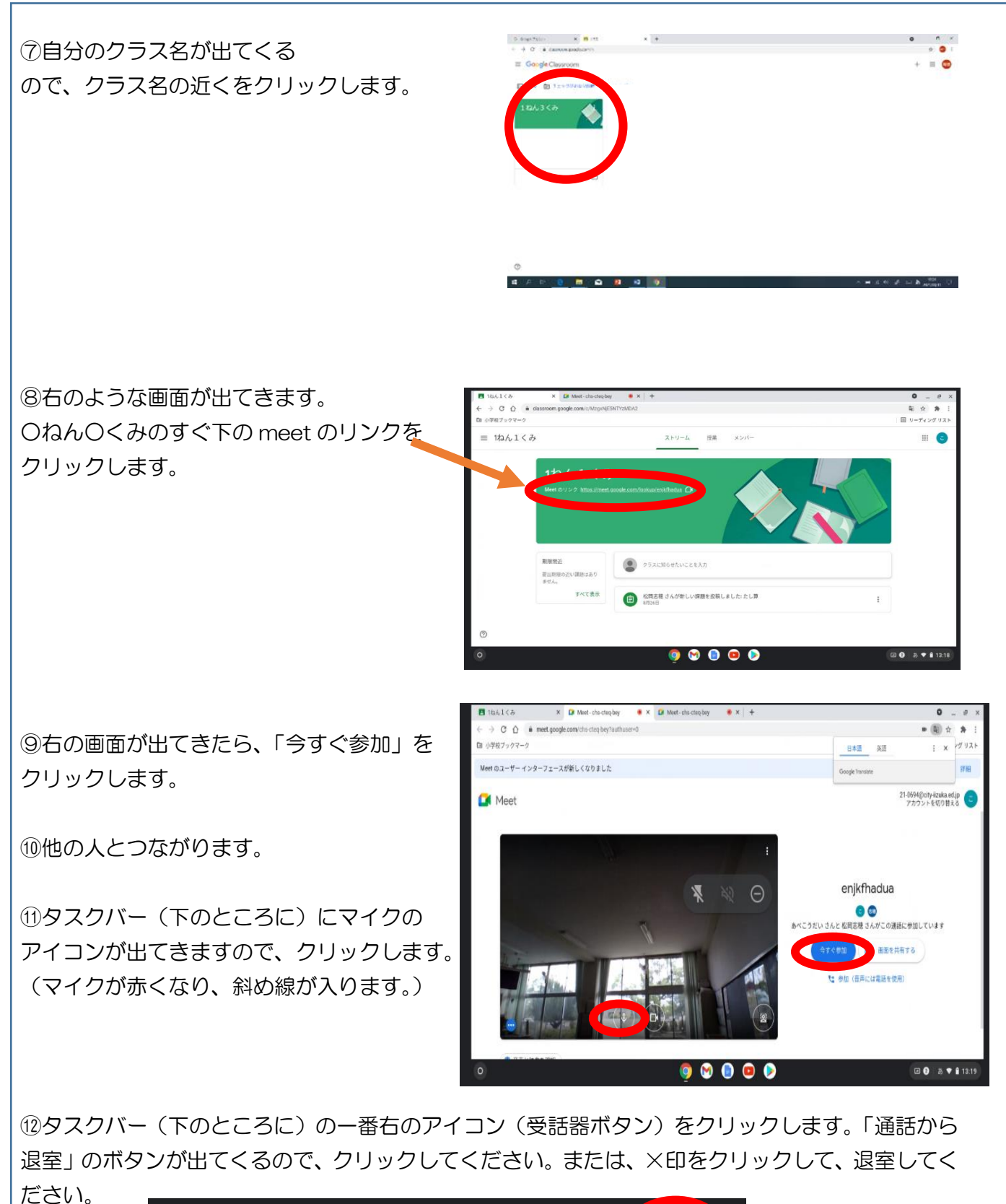

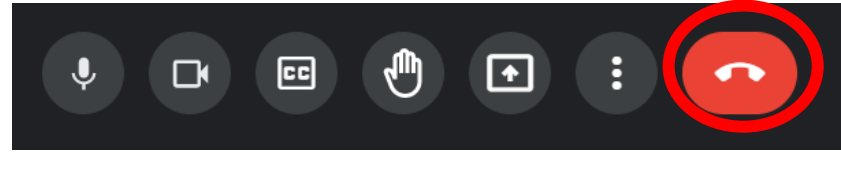